## Request Your Social Security Card Online

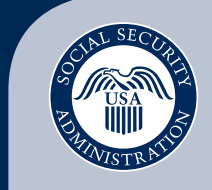

Securing today and tomorrow

 After signing in to your personal *my* Social Security account at *www.socialsecurity.gov/myaccount*, select the "Replace Documents" link on the upper right-hand side of the screen, and then select "Request a Replacement Card."

| The security for the security and the security and the se | John Q. Public Sign Out |
|----------------------------------------------------------------------------------------------------|-------------------------|
| My Home Message Center Security Settings                                                                                                    |                         |
| Overview                                                                                                    |                         |
| Welcome, John! You last signed in on May 11, 2017 at 3:08PM GMT-04:00.                                                                                                    | Overview                |
| You have 240 new messages!                                                                                                    | Estimated Benefits      |
|                                                                                                    | Earnings Record         |
|                                                                                                    | Replacement Documents   |
| The security the security the s | John Q. Public Sign Out |
| My Home Message Center Security Settings                                                                                                    |                         |
| Replacement Documents                                                                                                    |                         |
| Social Security Card                                                                                                    | Overview                |
| Dente Destauration of the                                                                                                    | Estimated Benefits      |
| Request a Replacement Caro                                                                                                    | Earnings Record         |
|                                                                                                    |                         |

2. Next, verify your email address, select the location where your driver's license or identification card was issued, and answer Yes or No to the background questions; then, select Next.

| my Social Security                                                                                                    |                                                        |  |
|----------------------------------------------------------------------------------------------------|--------------------------------------------------------|--|
| My Home Help Center Security Settings                                                                                                    |                                                        |  |
| Overview Estimated Benefits Earnings Record Replacement Documents                                                                                                    |                                                        |  |
| Request a Replacement Social Security Card                                                                                                    | OMB No. 0960-006<br>Paperwork Reduction Ac             |  |
| Background Information 2 Identity Verification 3 Confirmation                                                                                                    |                                                        |  |
| Do You Really Need a Card?                                                                                                    | Your privacy is important.                             |  |
| You will rarely need to show your Social Security card. Knowing your Social Security number is what is important. Many organizations can verify your Social Security number directly with us. | we encourage you to read our Privacy Act<br>Statement. |  |
| Can You Request a Card Online?                                                                                                    |                                                        |  |
| Is your email address still john.q.public@ssa.gov?<br>○ Yes ○ No                                                                                                    |                                                        |  |
| is your email aduress sull joinin.q.public@jssä.g0V?<br>○Yes ○No                                                                                                    |                                                        |  |

3. Enter the information under "Identity Verification" including your name, Social Security number, date of birth, driver's license or state-issued identification information, address, and phone number.

| The security for the security and the security and the se | John Q. Public | Sign Out |
|----------------------------------------------------------------------------------------------------|----------------|----------|
| My Home Message Center Security Settings                                                                                                    |                |          |
| Request a Replacement Social Security Card                                                                                                    |                |          |
| Please help us verify your identity                                                                                                    |                |          |
| * Indicates required information                                                                                                    |                |          |
| * Your Name:<br>As shown on your driver's license or ID card.<br>* First Middle * Last<br>* Social Security Number (SSN):<br>Date of Birth:<br>July 13, 1983                                                                                                    | Suffix         |          |
| *Type of Identification:<br>O Driver's License<br>O ID Card                                                                                                    |                |          |

4. Once your identity is verified, your request for a replacement Social Security card is complete!

| my Social Security                                                                                       | John Q. Public 5 | Sign Out |
|----------------------------------------------------------------------------------------------------|------------------|----------|
| ty Home Message Center Security Settings                                                                 |                  |          |
| Request a Replacement Social Security Card                                                               |                  |          |
| Please check your email for confirmation. We will condition another email when your conjust has been re- | iewed.           |          |

You can request a replacement Social Security card online if you:

- Are a U.S. citizen age 18 or older;
- Have a driver's license or state-issued identification card from one of the participating states or the District of Columbia (to see if your state participates, go to *www.socialsecurity.gov/ssnumber*);
- Have a U.S. mailing address (this includes APO, FPO, and DPO addresses);
- Have a my Social Security account; and
- Don't require changes to your name, date of birth, place of birth, and/or gender.

## SocialSecurity.gov